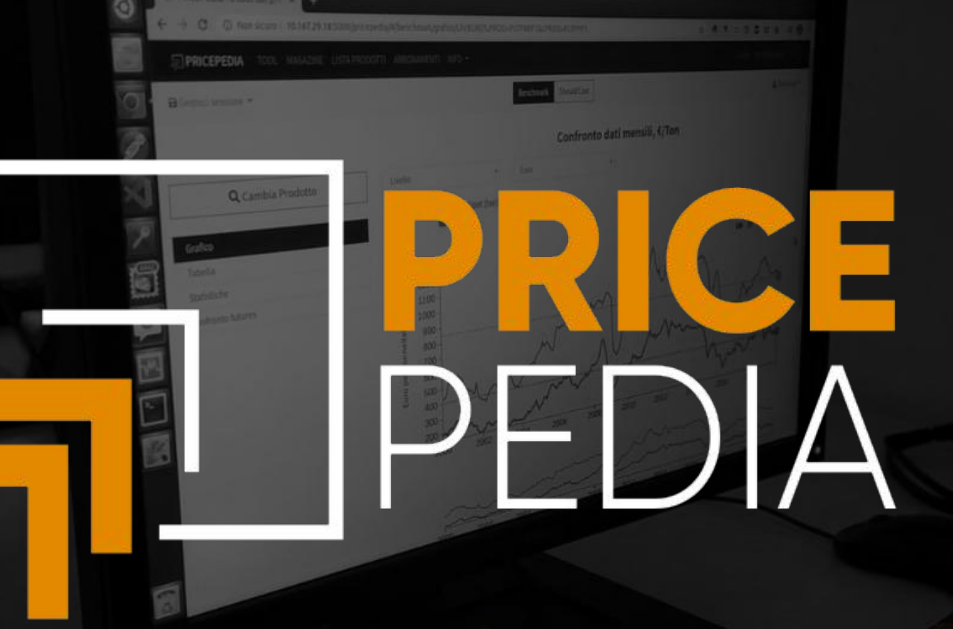

# FORECAST Tool Guide

## **PricePedia: FORECAST Tool**

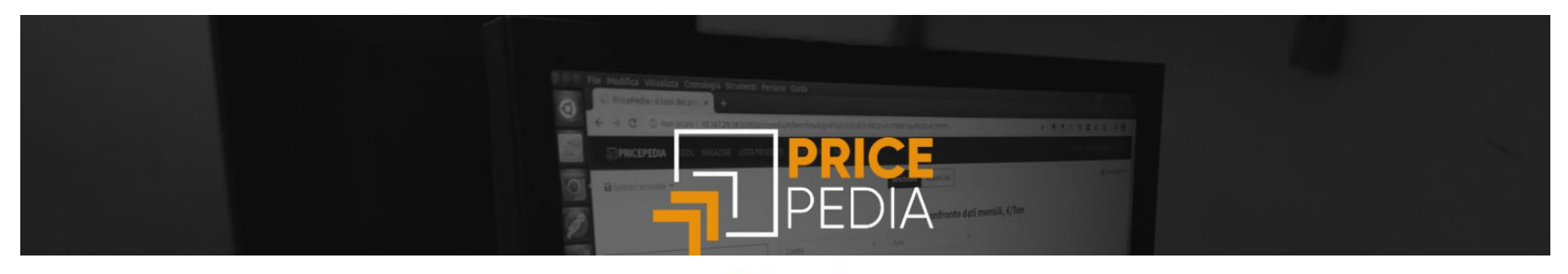

## Tools

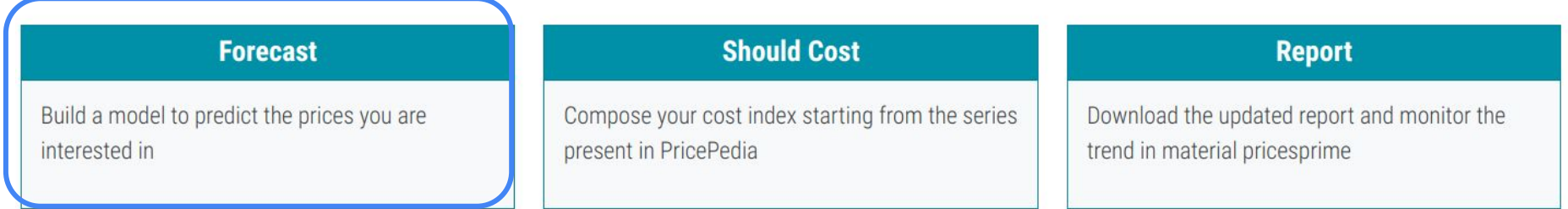

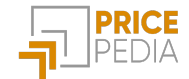

## Build the price forecast of your interest

The Forecast tool allows you to build your own forecast model for the prices of products and semi-finished products in PricePedia through the following 4 steps:

- 1. Model definition
- 2. Model estimation
- 3. Constant Adjustment (CA) management
- 4. Forecast

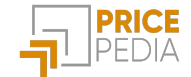

### Definition of a new model

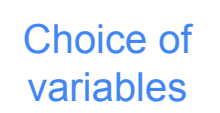

| Dependent variable<br>Polyethylene (HDPE) - Euros                   | → Forecast price                                  |
|---------------------------------------------------------------------|---------------------------------------------------|
| Exogenous variables Brent - Euros × Global Industrial Cycle Index × | Exogenous variables of the<br>PricePedia Scenario |
| Model type Engle & Granger                                          |                                                   |
| Transform                                                           |                                                   |
| Logarithmic                                                         |                                                   |
| Name:                                                               |                                                   |
| HDPĘ                                                                |                                                   |

Forecast Model Esteem Constant Adjustment Forecast

### Definition of a new model

# Selection of variables

| Polyethylene (HDPE) - Euros                                                   |                                                |
|-------------------------------------------------------------------------------|------------------------------------------------|
| Exogenous variables                                                           |                                                |
| Global Industrial Cycle Index \star Brent - Euros 🗴                           |                                                |
|                                                                               |                                                |
| Nodel type                                                                    |                                                |
| <b>Model type</b><br>Engle & Granger                                          | Three models                                   |
| Model type<br>Engle & Granger<br>Error Correction Model                       | Three models to choose                         |
| Model type<br>Engle & Granger<br>Error Correction Model<br>Partial Adjustment | Three models<br>to choose<br>from <sup>1</sup> |

PRICE PEDIA

<sup>1</sup> For a brief description of the models, please refer to the In-depth section at the end of this guide.

### Definition of a new model

#### Dependent variable

Selection of variables

Select model type

# Selection of transformations

|   | Polyethylene (HDPE) - Euros                     |   |
|---|-------------------------------------------------|---|
| J | Exogenous variables                             |   |
|   | Global Industrial Cycle Index × Brent - Euros × |   |
|   | Model type                                      |   |
| J | Engle & Granger                                 |   |
|   | Transform                                       |   |
| ( | None                                            |   |
|   | None                                            |   |
|   | Logarithmic                                     | 6 |
|   | Moving averages 3 periods                       |   |
|   | Absolute Month/Month variation                  |   |
|   | Absolute Year/Year variation                    |   |

#### Definition of a new model

|                       |                   | Dependent variable                              |                |  |
|-----------------------|-------------------|-------------------------------------------------|----------------|--|
| Selection             |                   | Polyethylene (HDPE) - Euros                     |                |  |
| of variables          |                   | Exogenous variables                             |                |  |
|                       |                   | Global Industrial Cycle Index × Brent - Euros × |                |  |
| Select                | C                 | Model type                                      |                |  |
| model type            | $\left\{ \right.$ | Engle & Granger                                 |                |  |
|                       | $\mathcal{C}$     | Transform                                       |                |  |
| Scelta<br>trasformate | $\left\{ \right.$ | Logarithmic                                     | Assign a title |  |
|                       |                   | Name:                                           | to my model    |  |
| Saving                |                   | HDPE                                            |                |  |
| Caving                |                   | Save                                            | —              |  |

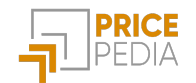

### Model estimation: Error Correction

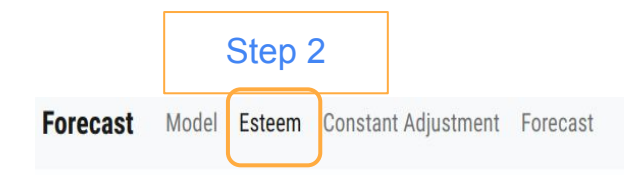

### Choose the model and make the estimate

| Sav   | Saved templates                                                        |            |                                     |                                         |             |        | Choice fi    | rom<br>plates |
|-------|------------------------------------------------------------------------|------------|-------------------------------------|-----------------------------------------|-------------|--------|--------------|---------------|
| Searc | Search for                                                             |            |                                     |                                         |             |        |              |               |
| ld:   | Id: Name: Last edit: Dependent variable: Exogenous variables: Model ty |            |                                     |                                         |             |        | Transformed: | Actions:      |
| 1621  | HDPE                                                                   | 04/22/2022 | Polyethylene (HDPE) - Level - Euros | Global Industrial Cycle Index - Level - | Error Corre | ection | Logarithmic  | Esteem        |
|       |                                                                        | 07.12.00   |                                     | 0011013                                 | WOUEI       |        |              | T Delete      |

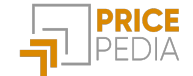

## Model estimation: displaying the results table

Estimation coefficients and significance statistics

Measures to assess the goodness of the constructed model

Structural coefficients

|   | Estimation method:              | Error Correction Model             |                    |              |        |
|---|---------------------------------|------------------------------------|--------------------|--------------|--------|
|   | Dependent variable:             | Polyethylene (HDPE) (PLTPP02)      |                    |              |        |
|   | Exogenous variables:            | Global Industrial Cycle Index (SC_ | ER_GICIND_LIV_USD) |              |        |
|   | Variables                       | Coefficients                       | P-value            | [0.025       | 0.975] |
|   | Intercept                       | -2.303                             | 0.001              | -3.667       | -0.940 |
|   | Lag(PLTPP02_LIV_EUR, 1)         | 0.970                              | 0.000              | 0.943        | 0.996  |
|   | Lag(SC_ER_GICIND_LIV_USD, 1)    | 0.550                              | 0.001              | 0.240        | 0.860  |
|   | VarPer(SC_ER_GICIND_LIV_USD, 1) | 1.788                              | 0.000              | 0.978        | 2.598  |
|   | Model goodness measures         |                                    |                    |              |        |
| • | R^2                             | 0.960                              |                    | R^2-adjusted | 0.959  |
|   | Durbin-Watson                   | 1.028                              |                    | Curtosi      | 2.379  |
|   | Structural Coefficients         |                                    |                    |              |        |
| ( | k1                              | 0.099                              |                    |              |        |
|   | k2                              | 0.030                              |                    |              |        |
| • | b_SC_ER_GICIND_LIV_USD          | 18.035                             |                    |              |        |

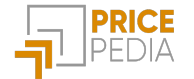

### Possibility of choosing the time frame over which to carry out the estimate

| Model estim       | ation                                                                                                    | Da: novembre 2000               | A: marzo 2022                                                                                                    |                             | Apply                 | S            | hort period                                                                                                    | ~      |
|-------------------|----------------------------------------------------------------------------------------------------|---------------------------------|----------------------------------------------------------------------------------------------------|-----------------------------|-----------------------|--------------|----------------------------------------------------------------------------------------------------|--------|
| Possibility of    |                                                                                                    | Estimation method:              |                                                                                                    | Error Correction Model      |                       |              |                                                                                                    |        |
| choosing the time |                                                                                                    | Dependent variable:             |                                                                                                    | Polyethylene (HDPE) (PLT    | <sup>•</sup> PP02)    |              |                                                                                                    |        |
| frame over which  |                                                                                                    | Exogenous variables:            |                                                                                                    | Global Industrial Cycle Ind | dex (SC_ER_GICIND_LIV | USD)         |                                                                                                    |        |
| to carry out the  |                                                                                                    | Variables                       |                                                                                                    | Coefficients                | P-value               | [0           | 0.025                                                                                                    | 0.975] |
| estimate          |                                                                                                    | Intercept                       |                                                                                                    |                             | -2.303                | 0.001        | -3.667                                                                                                    | -0.940 |
| Madaland          |                                                                                                    | Lag(PLTPP02_LIV_EUR, 1)         |                                                                                                    |                             | 0.970                 | 0.000        | Short period         [0.025         [0.025         -3.667         0.943         0.943         0.943         0.943         0.943         0.943         0.944         0.945         0.945         0.946         0.947         0.948         0.948         0.949         0.949         0.944         0.944         0.945         0.945         0.946         0.946         0.947         0.948         0.948         0.949         0.949         0.949         0.949         0.949         0.949         0.949         0.949         0.949         0.949         0.949         0.949         0.949         0.949         0.949         0.949         0.949         0.949         0.949         0.949         0.949         0.949         0.949 | 0.996  |
| variable legend   |                                                                                                    | Lag(SC_ER_GICIND_LIV_USD, 1)    |                                                                                                    |                             | 0.550                 | 0.001        | 0.240                                                                                                    | 0.860  |
| valiable legena   |                                                                                                    | VarPer(SC_ER_GICIND_LIV_USD, 1) |                                                                                                    |                             | 1.788                 | 0.000        | 0.978                                                                                                    | 2.598  |
|                   |                                                                                                    | Model goodness measures         |                                                                                                    |                             |                       |              |                                                                                                    |        |
|                   |                                                                                                    | R^2                             |                                                                                                    |                             | 0.960                 | R^2-adjusted |                                                                                                    | 0.959  |
|                   |                                                                                                    | Durbin-Watson                   | A:       marzo 2022       Apply       Short period         Error Correction Model       Polyethylene (HDPE) (PLTPPO2)       Older (Street (CIND_LIV_USD))         Global Industrial Cycle Index (St C = CICIND_LIV_USD)       Global Industrial Cycle Index (St C = CICIND_LIV_USD)         Coefficients       P-value       [0.025         Image: Coefficients       P-value       [0.025         Image: Coefficients       P-value       [0.025         Image: Coefficients       P-value       [0.025         Image: Coefficients       P-value       [0.025         Image: Coefficients       P-value       [0.025         Image: Coefficients       P-value       [0.025         Image: Coefficients       P-value       [0.026         Image: Coefficients       P-value       [0.025         Image: Coefficients       P-value       [0.026         Image: Coefficients       P-value       [0.026         Image: Coefficients       Image: Coefficients       [0.026         Image: Coefficients       P-value       [0.026         Image: Coefficients       Image: Coefficients       [0.026         Image: Coefficients       Image: Coefficients       [0.026         Image: Coefficients       Image: Coefficients       [0.026 | 2.379                       |                       |              |                                                                                                    |        |
|                   | f<br>me<br>ich<br>ie<br>Variab<br>Interce<br>Lag(PL<br>Lag(SC<br>VarPer<br>Model<br>R <sup>4</sup> 2<br>Durbin<br>Struct<br>k1<br>k2<br>b_SC_ | Structural Coefficients         |                                                                                                    |                             |                       |              |                                                                                                    |        |
|                   | E C C C C C C C C C C C C C C C C C C C                                                                                                    | k1                              |                                                                                                    |                             | 0.099                 |              |                                                                                                    |        |
|                   |                                                                                                    | k2                              |                                                                                                    |                             | 0.030                 |              |                                                                                                    |        |
|                   |                                                                                                    | b_SC_ER_GICIND_LIV_USD          |                                                                                                    | 1                           | 18.035                |              |                                                                                                    |        |

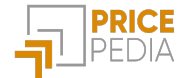

## Model estimation: Engle-Granger

Forecast Model Esteem Constant Adjustment Forecast

#### Choose the model and make the estimate

Choice from saved templates

#### Saved templates

Search for ...

| ld:  | Name: | Last edit: | Dependent variable:                 | Exogenous variables:                               | Model type:      | Transformed: | Actions: |
|------|-------|------------|-------------------------------------|----------------------------------------------------|------------------|--------------|----------|
| 1621 | HDPE  | 04/22/2022 | Polyethylene (HDPE) - Level - Euros | Global Industrial Cycle Index - Level -            | Error Correction | Logarithmic  | 🖬 Esteem |
|      |       | 09.12.00   |                                     | Dougi2                                             | Model            |              | 👕 Delete |
| 1620 | HDPE  | 04/22/2022 | Polyethylene (HDPE) - Level - Euros | Global Industrial Cycle Index - Level -<br>Dollars | Engle & Granger  | Logarithmic  | 🖬 Esteem |
|      |       | 09.09.47   |                                     | Brent - Level - Euros                              |                  |              | 👕 Delete |

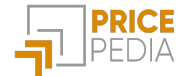

## Engle-Granger: long-term estimation

|            |          | Da: novembre 2000                                                                                                    | marzo 2                                                                                                  | 2022                        | Apply   | Long period | ~      |  |
|------------|----------|----------------------------------------------------------------------------------------------------|----------------------------------------------------------------------------------------------------|-----------------------------|---------|-------------|--------|--|
| Struc      | ctural   | Estimation method:                                                                                                    |                                                                                                    | Engle e Granger             |         |             |        |  |
| coefficie  | ents and | Dependent variable:                                                                                                    |                                                                                                    | Polyethylene (HDPE) (PLTPP( | )2)     |             |        |  |
| stati      | stics    | Exogenous variables:                                                                                                    | Exogenous variables: Global Industrial Cycle Index (SC_ER_GICIND_LIV_USD) Brent (SC_EM_ENPTBRF1_LIV_EUR) |                             |         |             |        |  |
|            |          | Variables                                                                                                    |                                                                                                    | Coefficients                | P-value | [0.025      | 0.975] |  |
|            |          | Intercept                                                                                                    |                                                                                                    | -0.285                      | 0.878   | -3.937      | 3.367  |  |
|            | beta     | SC_ER_GICIND_LIV_USD                                                                                                    |                                                                                                    | 1.220                       | 0.003   | 0.412       | 2.027  |  |
|            |          | SC_EM_ENPTBRF1_LIV_EUR                                                                                                    |                                                                                                    | 0.429                       | 0.000   | 0.392       | 0.467  |  |
| Measu      | res to   | Model goodness measures                                                                                                    |                                                                                                    |                             |         |             |        |  |
| asses      | s the    | Estimation method:Engle e GrangerDependent variable:Polyethylene (HDPE) (PLTPPO2)Exogenous variables:Global Industrial Cycle Index (SC_ER_GICIND_LIV_USD)<br>Brent (SC_EM_ENPTBRF1_LIV_EUR)VariablesCoefficientsP-value[0.025Intercept0.037SC_ER_GICIND_LIV_USD1.220SC_EM_ENPTBRF1_LIV_EUR0.003SC_EM_ENPTBRF1_LIV_EUR0.003Model goodness measuresVariablesR*20.0708Durbin-Watson0.222Curtosi0.222 | 0.706                                                                                                    |                             |         |             |        |  |
| constructe | ed model | Durbin-Watson                                                                                                    |                                                                                                    | 0.222                       |         | Curtosi     | 0.374  |  |
|            |          | The series considered are cointegrated                                                                                                    |                                                                                                    |                             |         |             |        |  |

## Engle-Granger: short-term estimation

Structural coefficients and significance statistics

Measures to assess the goodness of the constructed model

| Da:    | novembre 2000     | A:    | marzo 2022                                                     | Apply                        | Short period | ~      |
|--------|-------------------|-------|----------------------------------------------------------------|------------------------------|--------------|--------|
| Estima | tion method:      |       | Engle e Granger                                                |                              |              |        |
| Depen  | dent variable:    |       | Polyethylene (HDPE) (PLTPP02                                   | )                            |              |        |
| Exoge  | nous variables:   |       | Global Industrial Cycle Index (S<br>Brent (SC_EM_ENPTBRF1_LIV_ | C_ER_GICIND_LIV_USD)<br>Eur) |              |        |
| Variab | les               |       | Coefficients                                                   | P-value                      | [0.025       | 0.975] |
| Interc | ept 🚽             | <br>k | → 0.002                                                        | 0.548                        | -0.003       | 0.007  |
| SHOC   | <                 |       | <2 0.21                                                        | 0.001                        | 0.093        | 0.337  |
| ECM_I  | .1                |       | -0.134                                                         | ł 0.000                      | -0.178       | -0.089 |
| Model  | goodness measures |       |                                                                |                              |              |        |
| R^2    |                   |       | 0.16                                                           | 7                            | R^2-adjusted | 0.160  |
| Durbin | -Watson           |       | 0.98                                                           | }                            | Curtosi      | 2.302  |

The series considered are cointegrated

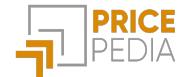

### Model estimation: Saving

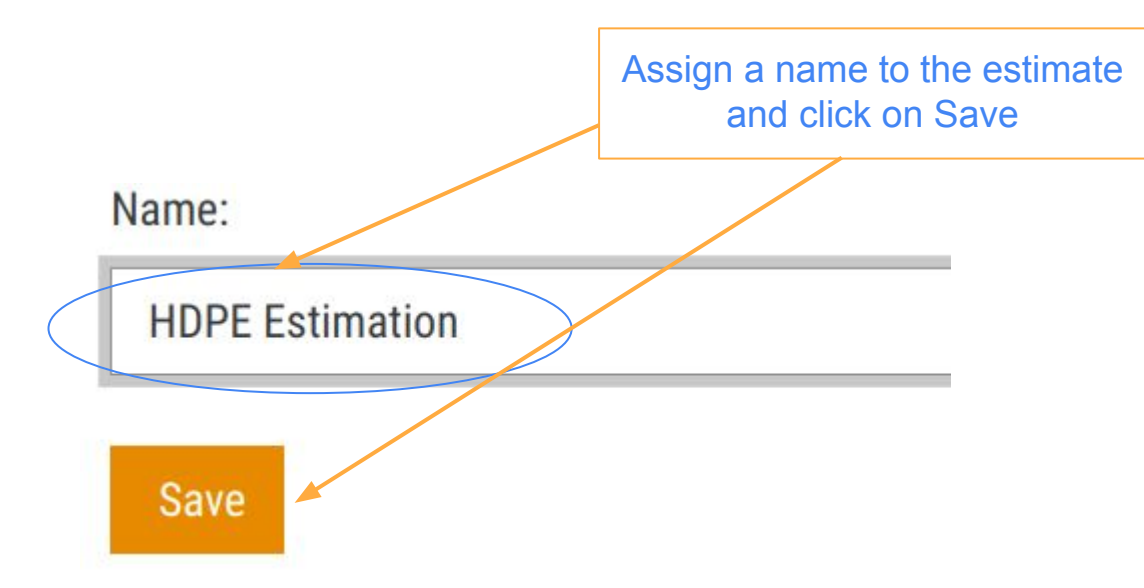

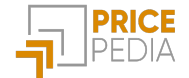

### Constant Adjustment: choice of saved estimate

Forecast

Model Esteem Constant Adjustment Forecast

Step 3

### Associate a Constant Adjustment with a saved estimate

| Est   | Estimates saved    |                        |                                     |                                                                             |                    |              | ^                    |
|-------|--------------------|------------------------|-------------------------------------|-----------------------------------------------------------------------------|--------------------|--------------|----------------------|
| Searc | ch for             |                        |                                     |                                                                             |                    |              |                      |
| ld:   | Name:              | Last edit:             | Dependent variable:                 | Exogenous variables:                                                        | Model<br>type:     | Transformed: | Actions:             |
| 1622  | HDPE<br>Estimation | 04/22/2022<br>09:38:01 | Polyethylene (HDPE) - Level - Euros | Global Industrial Cycle Index - Level<br>- Dollars<br>Brent - Level - Euros | Engle &<br>Granger | Logarithmic  | ☐ Calculate ☐ Delete |
| 1618  | HDPE -<br>Estimate | 04/22/2022<br>08:15:22 | Polyethylene (HDPE) - Level - Euros | Brent - Level - Euros<br>Global Industrial Cycle Index - Level<br>- Dollars | Engle &<br>Granger | None         | ☑ Calculate ☐ Delete |

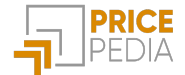

## **Constant Adjustment**

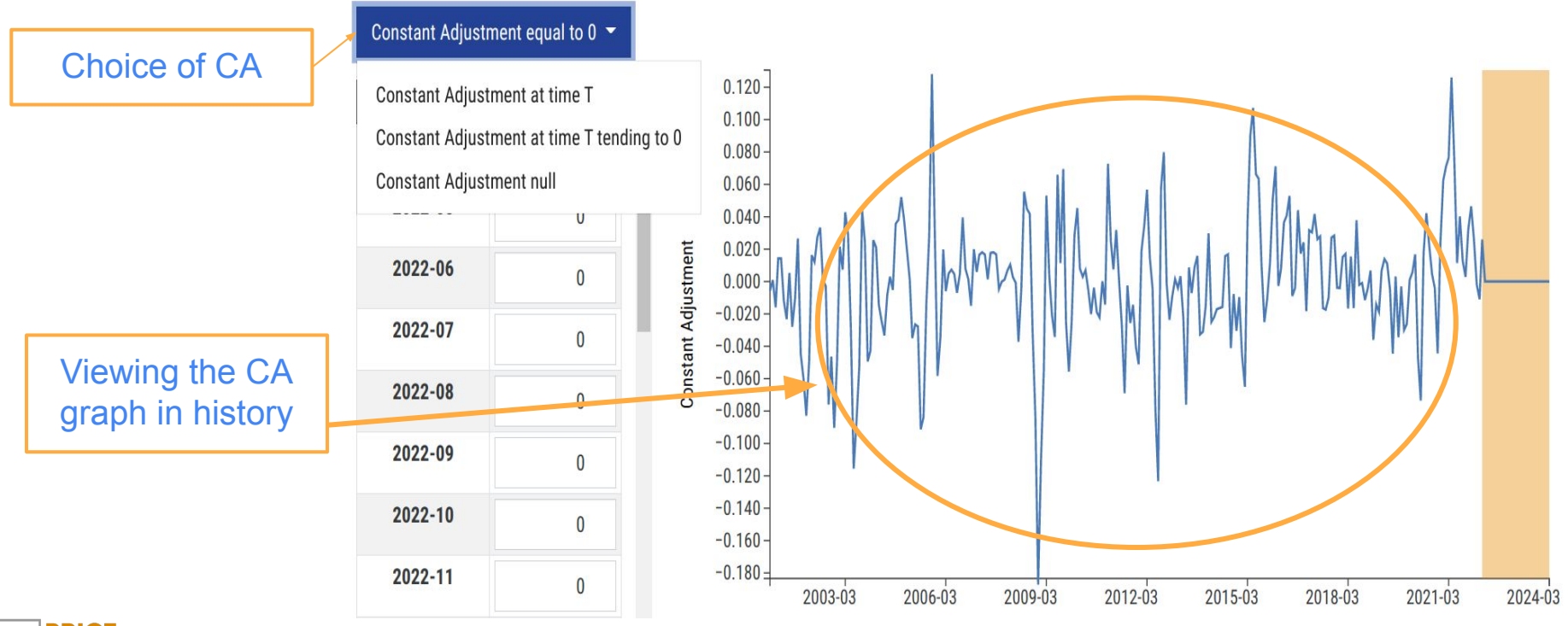

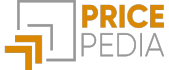

### **Customized Constant Adjustment**

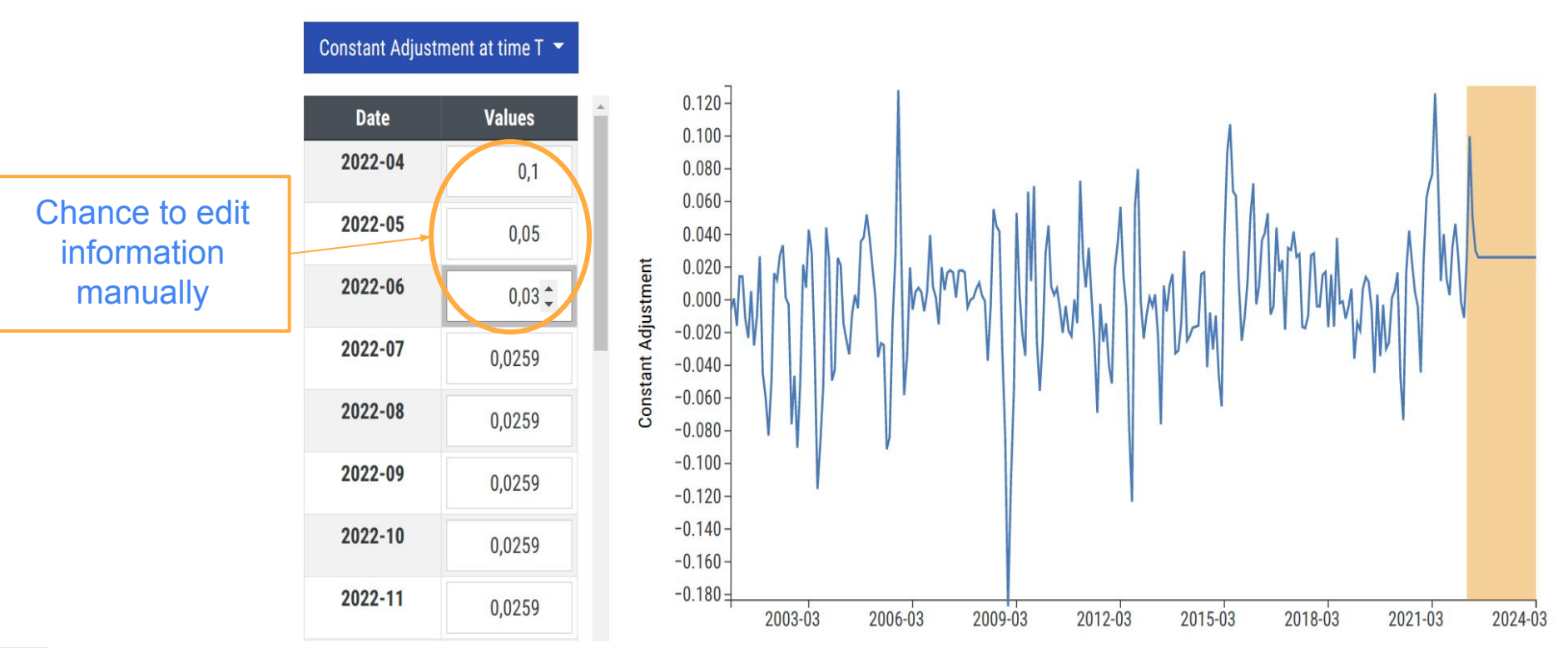

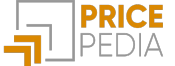

### Constant adjustment: saving

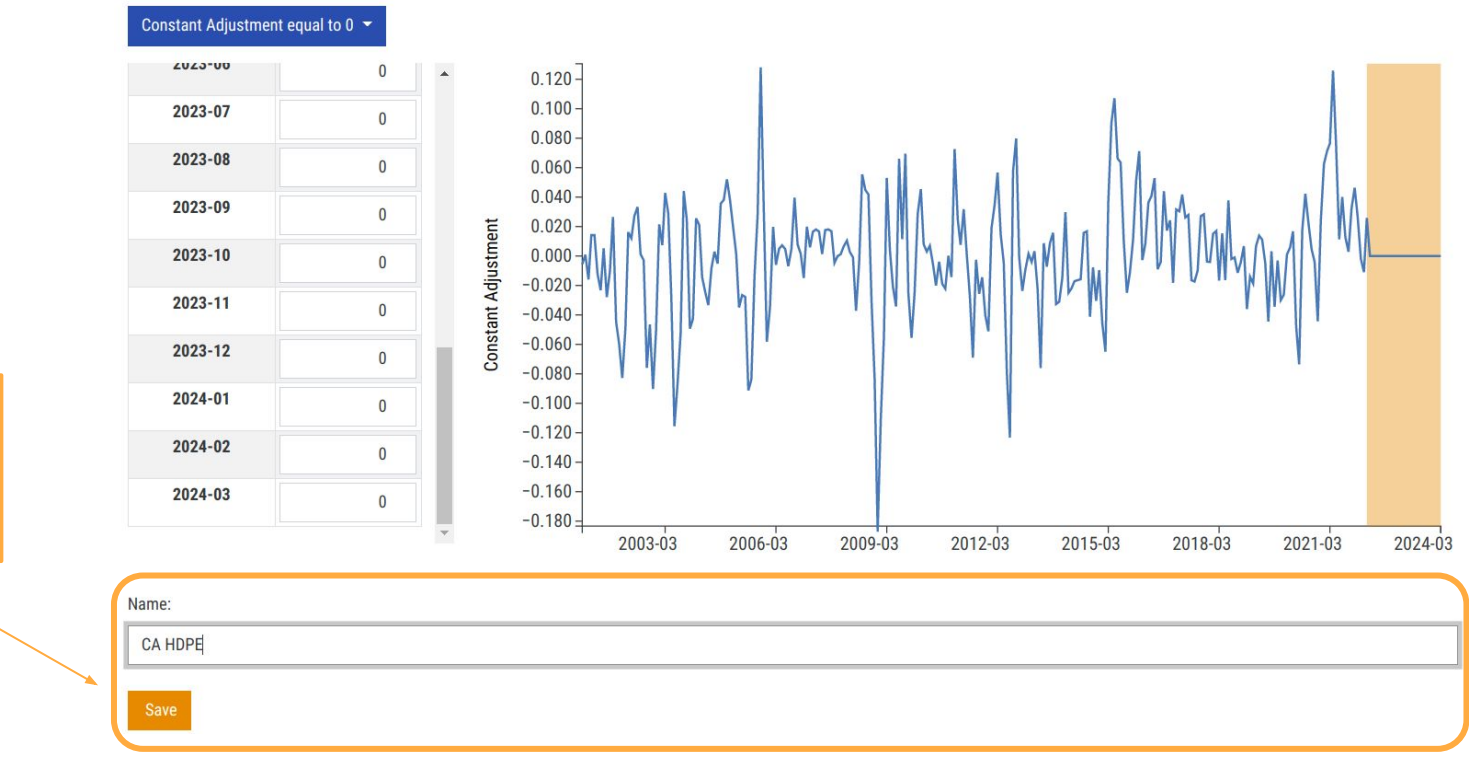

Save the CA for the selected estimate

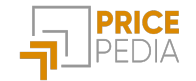

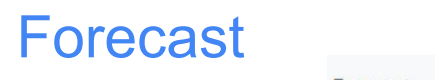

Step 4

Forecast Model Esteem Constant Adjustment Forecast

### Choose an estimate and an associated constant adjustment and perform theforecast

| Search for |                    |                        |                                     |                                                                             |                    |              |          |
|------------|--------------------|------------------------|-------------------------------------|-----------------------------------------------------------------------------|--------------------|--------------|----------|
| ld:        | Name:              | Last edit:             | Dependent variable:                 | Exogenous variables:                                                        | Model type:        | Transformed: | Actions: |
| 1622       | HDPE<br>Estimation | 04/22/2022<br>09:38:01 | Polyethylene (HDPE) - Level - Euros | Global Industrial Cycle Index - Level -<br>Dollars<br>Brent - Level - Euros | Engle &<br>Granger | Logarithmic  | ⊥ Load   |
| 1618       | HDPE -<br>Estimate | 04/22/2022<br>08:15:22 | Polyethylene (HDPE) - Level - Euros | Brent - Level - Euros<br>Global Industrial Cycle Index - Level -<br>Dollars | Engle &<br>Granger | None         | 上 Load   |

Choice of estimate from saved ones

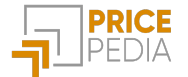

### Forecast

#### Choose an estimate and an associated constant adjustment and perform theforecast

#### Estimates saved

#### Constant Adjustment associated with the selected estimate

#### Search for ...

1

| ld:  | Name:   | Last edit:          | Constant Adjustment type                    | Actions:        |
|------|---------|---------------------|---------------------------------------------|-----------------|
| 1623 | CA HDPE | 04/22/2022 10:14:27 | Constant Adjustment equal to 0 (modificato) | 🛓 Load 🧻 Delete |

#### Selected forecast:

| bendent variable: Polyethylene (HDPE) - Level - Euros                          |
|--------------------------------------------------------------------------------|
| igenous:<br>bal Industrial Cycle Index - Level - Dollars<br>nt - Level - Euros |
| del Type: Engle & Granger                                                      |
| nsformed: Logarithmic                                                          |

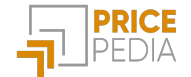

### Choice of CA from those associated with the selected estimate

### Forecast

|                                | Selected forecast:                                                                     |
|--------------------------------|----------------------------------------------------------------------------------------|
|                                | Dependent variable: Polyethylene (HDPE) - Level - Euros                                |
| Ability to view previous steps | Exogenous:<br>Global Industrial Cycle Index - Level - Dollars<br>Brent - Level - Euros |
|                                | Model Type: Engle & Granger                                                            |
|                                | Transformed: Logarithmic                                                               |
|                                | Constant Adjustment: Constant Adjustment equal to 0 (modificato)                       |
|                                | Calculate Enracaet                                                                     |

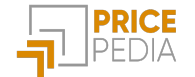

### Forecast: displaying the result

Polyethylene (HDPE), Euros per Ton

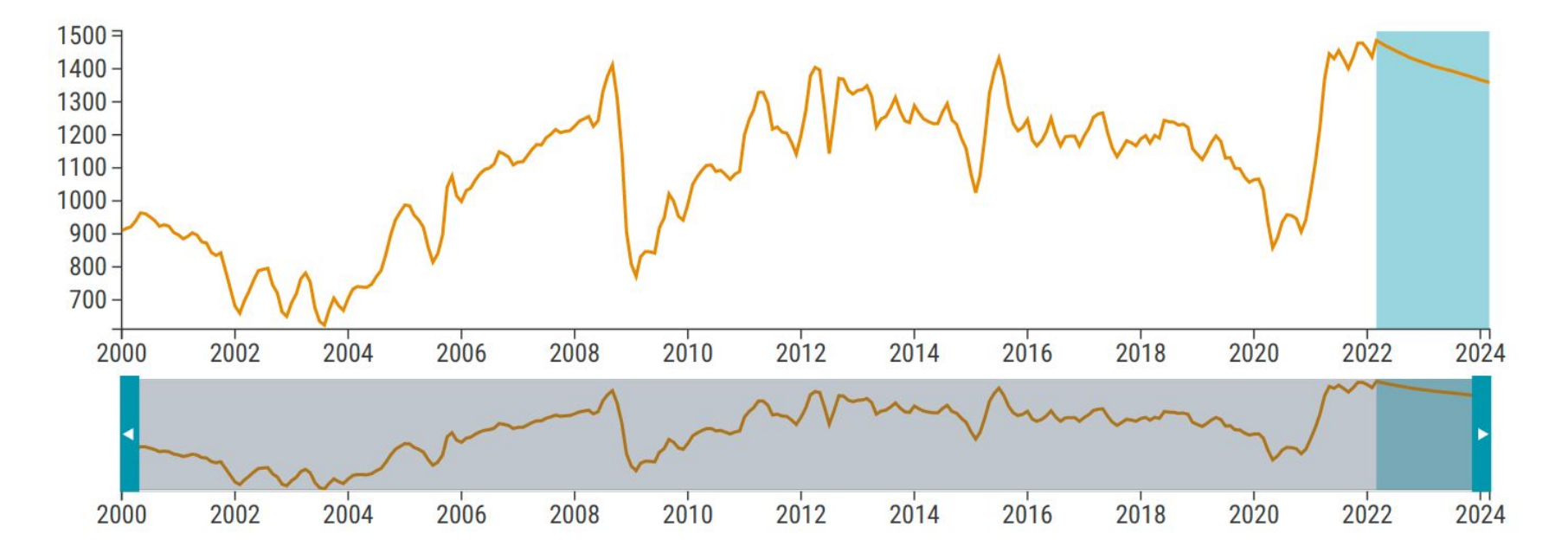

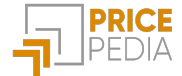

### Forecast: displaying the result

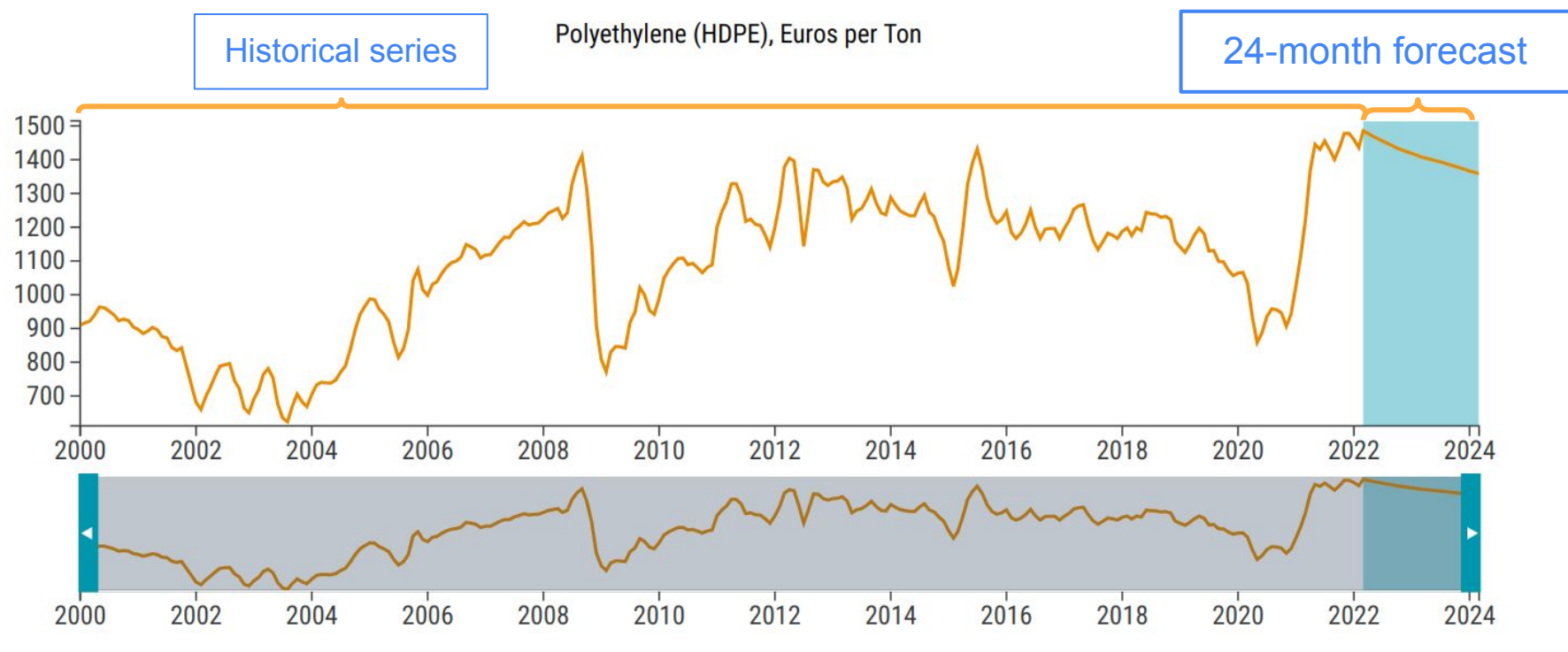

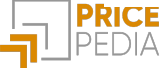

### Forecast: interactive graph

Possibility to move within the graph and view for each observation:

- Value
- % change month-on-month<sup>2</sup>
- % change year-on-year<sup>3</sup>

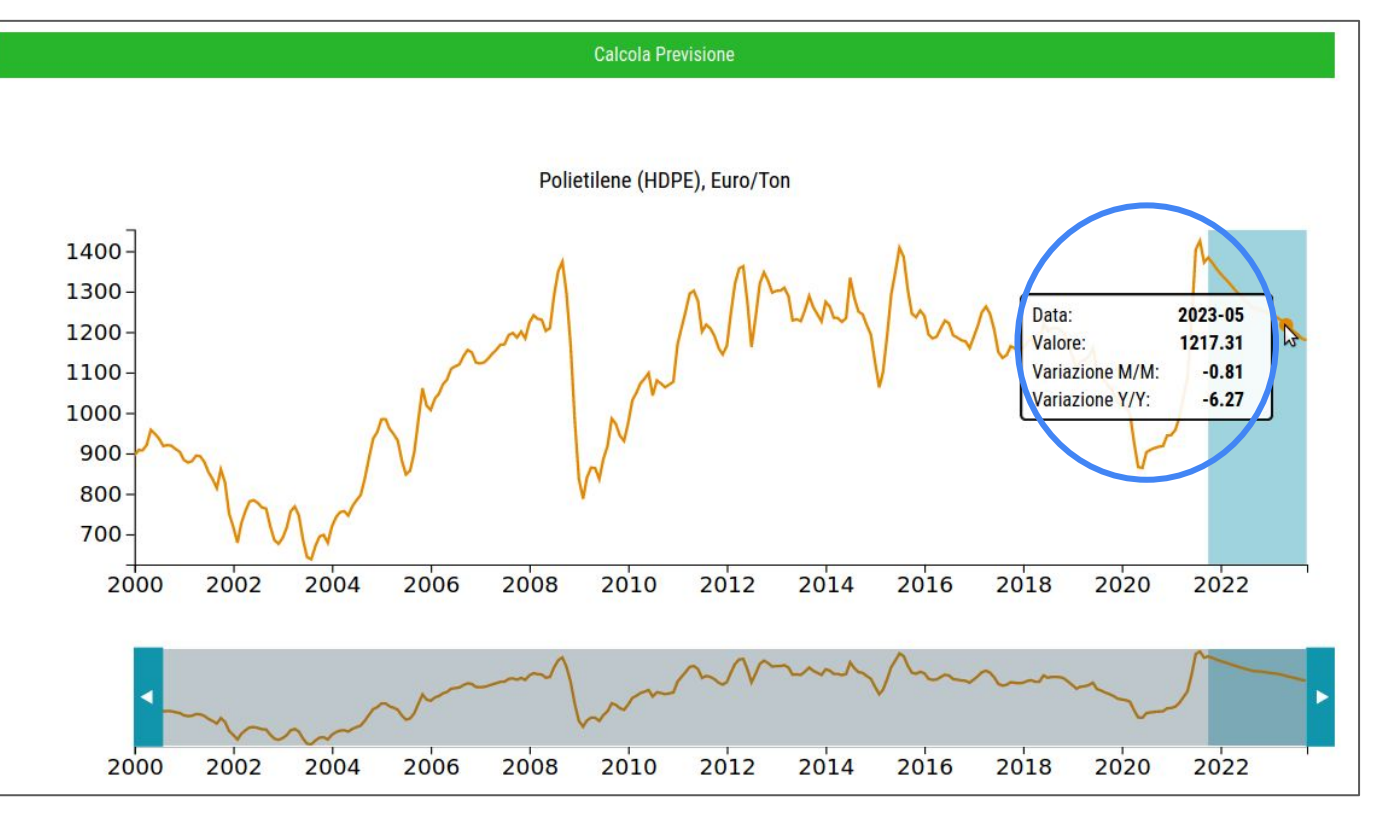

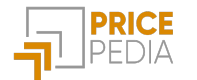

<sup>2</sup>Month-on-month: compared to the previous month <sup>3</sup>Year-on-year: compared to the same month in the previous year

### Forecast: download

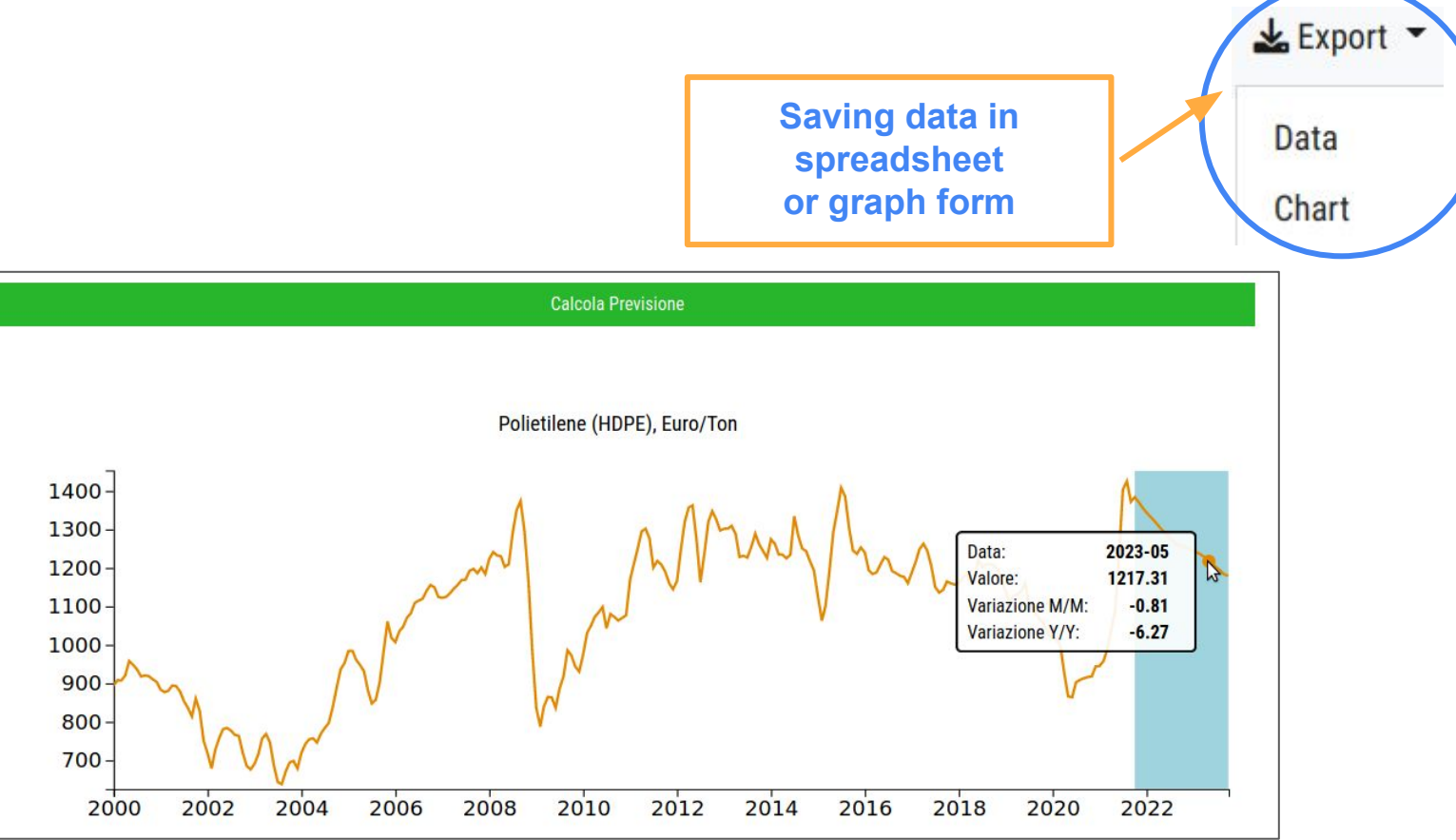

![](_page_24_Picture_2.jpeg)

# Insight: Model types

![](_page_25_Picture_1.jpeg)

### Model types: Dynamic specification models

It is possible to choose between 3 types of models to estimate the link between the price of the product of interest and the exogenous variables in the PricePedia Scenario. The models allow to account for both the long-run relationship between the variables and the short-run price changes due to changes in the exogenous variables.

The **Engle-Granger** model estimates the coefficients of the long-run relationship and the short-run coefficients separately. The essential condition is that the variables are <u>co-integrated</u>, i.e. there is an underlying co-movement in the time series under analysis.

The **Error Correction** model estimates the short-run and long-run structural coefficients simultaneously. This type of model can only be used if there is only one exogenous variable.

The **Partial Adjustment** model is a variant of the Error Correction model, which makes it possible to estimate the relationship between the price of the product of interest and one or more exogenous variables. To do this, constraints are placed on the short-run coefficients during estimation.

![](_page_26_Picture_5.jpeg)

## Model types: Dynamic specification models

The three models provide an estimate of the short-run and long-run structural coefficients:

 $b_i \rightarrow$  long-run coefficient: indicates how much the price of the interest product varies in the long run in relation to changes in the exogenous variable i to which it refers.

 $k_1 \rightarrow$  short-run impact coefficient: indicates how much of the change in the exogenous variables is transferred to the price of the interest product in one month.

 $k_2 \rightarrow$  speed of adjustment: indicates how quickly any imbalances between the observed price and the long-run price (resulting from the relationship with the exogenous variables) are reabsorbed. The higher the speed, the shorter the adjustment time.

![](_page_27_Picture_5.jpeg)

# Guide to using models

![](_page_28_Picture_1.jpeg)

### Guide to using models

It is possible to choose between the different model types depending on the number of exogenous variables considered.

If only one exogenous variable is considered, it is advisable to select between **Error Correction** and **Engle-Granger**.

If the number of exogenous variables increases, it is advisable to select between **Partial Adjustment** and **Engle-Granger**.

If the variables are co-integrated, the optimal model is Engle-Granger.

| # variabili esogene | Modelli selezionabili             | Modello ottimale in caso di cointegrazione |
|---------------------|-----------------------------------|--------------------------------------------|
| 1                   | Error Correction, Engle-Granger   | Engle-Granger                              |
| 2+                  | Partial Adjustment, Engle-Granger | Engle-Granger                              |

![](_page_29_Picture_6.jpeg)

## Guide to using models: comparing different types

Below is a comparison of the coefficients of the same model estimated across the different types:

| Coefficienti                     | Engle-<br>Granger | Partial<br>Adjustment | Error Correction<br>(Brent) | Error Correction (Ciclo<br>industriale globale) |
|----------------------------------|-------------------|-----------------------|-----------------------------|-------------------------------------------------|
| k1                               | 0.122             | 0.12                  | 0.10                        | 0.08                                            |
| k2                               | 0.119             |                       | 0.117                       | 0.029                                           |
| b (Brent)                        | 0.403             | 0.486                 | 0.529                       | -                                               |
| b (Ciclo industriale<br>globale) | 1.364             | 3.394                 | -                           | 15.73                                           |

![](_page_30_Picture_3.jpeg)

Register on PricePedia and request a free trial to discover all the features of the portal

![](_page_31_Picture_1.jpeg)

![](_page_31_Picture_2.jpeg)